# WIRELESS TRANSMISSION SYSTEM FOR IP HD CAMERA

# EXTERNAL TRANSMITTING-RECEIVING UNIT CDS-5IP

## **Quick Installation Guide**

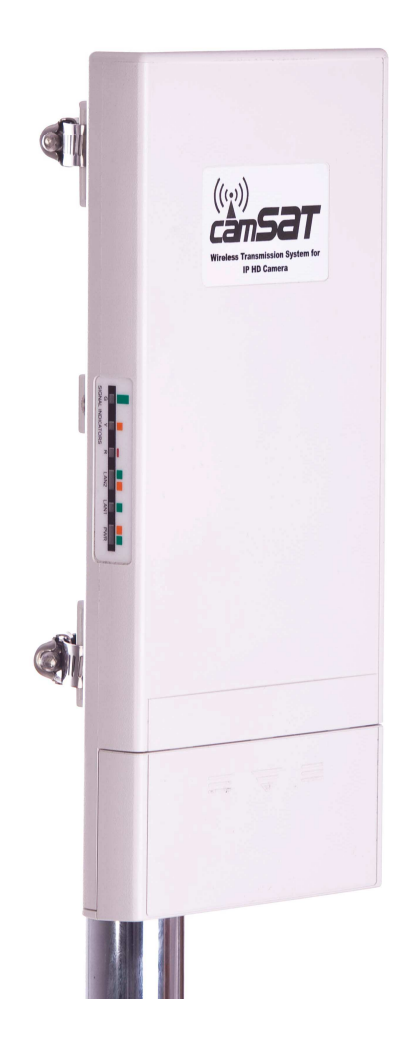

## Copyright

Copyright © 2011 all rights reserved. No part of this publication may be reproduced, adapted, stored in a retrieval system, translated into any language, or transmitted in any form or by any means without the written permission of the supplier.

## About the Quick Installation Guide

This Quick Installation Guide is intended to guide professional installer to install the CDS-5IP. It covers procedures to assist you in avoiding unforeseen problems.

### Conventions

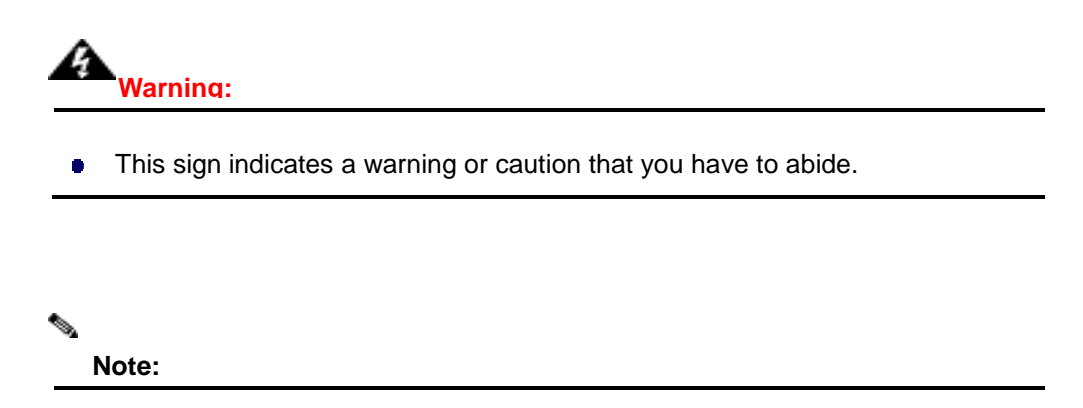

• This sign indicates an important note that you must pay attention to.

# **Chapter 1 Introduction**

# Introduction

CDS-5IP is a wireless transmission system designed to transmit audio / video in the 5GHz frequency band power of 1W (30dbi). The device transmits signals from IP cameras with high resolution (up to 5Mpixels). Built-in dual antenna 5GHz MIMO 2 x 16dBi allows signal transmission as standard to 2km, and the possibility of using fine-tuning function of the antenna provides high transmission quality even at varying distances. The additional two RP-SMA outputs give possibility to connect MIMO dual external antennas and thus significantly increase the operating range.

#### **CHARACTERISTICS**

- stable high-quality HD transmission in the 5GHz band,
- 1W high radio power (30dbi)
- Works in the point-to-point and point-to-multipoint configuration
- OFDM radio modulation
- Max speed 300Mbps
- 64/128/152-bit transmission coding
- Integrated MIMO dual antenna 2x16dbi and R-SMA outputs for additional antennas
- link testing tool
- PoE 15-18VDC / 0,8 A
- Radio signal level indicator LED indicators
- RF power control

- Works with all video resolutions - from VGA (640x480) by HD (1080p) to QSXGA (2560x2048)

## **Product Package**

The product package you have received should contain the following items. If any of them are not included or damaged, please contact your local vendor for support.

CDS-5IP - Wireless External Video Unit ×1
 Pole Mounting Ring ×2
 Power Cord & POE Injector ×1
 Product CD ×1

# **Chapter 2 Preparation before Installation**

This chapter describes safety precautions and product information you have to know and check before installing the CDS-5IP.

## **Preparation before Installation**

### **Professional Installation Required**

Please seek assistance from a professional installer who is well trained in the RF installation and knowledgeable in the local regulations.

### **Safety Precautions**

- 1. To keep you safe and install the hardware properly, please read and follow these safety precautions.
- If you are installing the CDS-5IP Wireless External Unit for the first time, for your safety as well as others', please seek assistance from a professional installer who has received safety training on the hazards involved.
- Keep safety as well as performance in mind when selecting your installation site, especially where there are electric power and phone lines.
- 4. When installing the CDS-5IP, please note the following things:
  - Do not use a metal ladder;
  - Do not work on a wet or windy day;
  - Wear shoes with rubber soles and heels, rubber gloves, long sleeved shirt or jacket.
- 5. When the system is operational, avoid standing directly in front of it. Strong RF fields are present when the transmitter is on.

### **Installation Precautions**

To keep the CDS-5IP - Wireless External Unit well while you are installing it, please read and follow these installation precautions.

- Users MUST use a proper and well-installed grounding and surge arrestor with the Wireless External Video Unit; otherwise, a random lightening could easily cause fatal damage to the unit. EMD (Lightning) DAMAGE IS NOT COVERED UNDER WARRNTY.
- Users MUST use the "Power cord & POE Injector" shipped in the box with the CDS-5IP.
   Use of other options will likely cause damage to the unit.
- 3. Users MUST power off the CDS-5IP Wireless External Video Unit first before connecting the external antenna to it. Do not switch from built-in antenna to the external antenna from WEB management without physically attaching the external antenna onto unit; otherwise, damage might be caused to the unit itself.

# **Chapter 3 System Installation**

## **Connect up**

 The bottom of CDS-5IP - Wireless External Video Unit is a movable cover. Loosen the screw with a Philips screwdriver. Grab the cover and pull it back harder to take it out as the figure shown below.

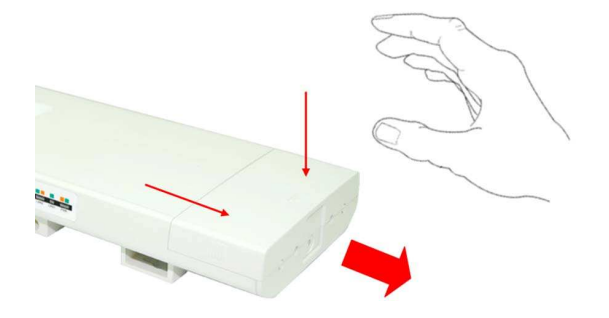

The second second secon

#### Figure 1 Move the Cover

 Plug a standard Ethernet cable into the RJ45 port labeled "LAN 1". Do not plug the cable into the RJ45 port labeled "LAN 2".

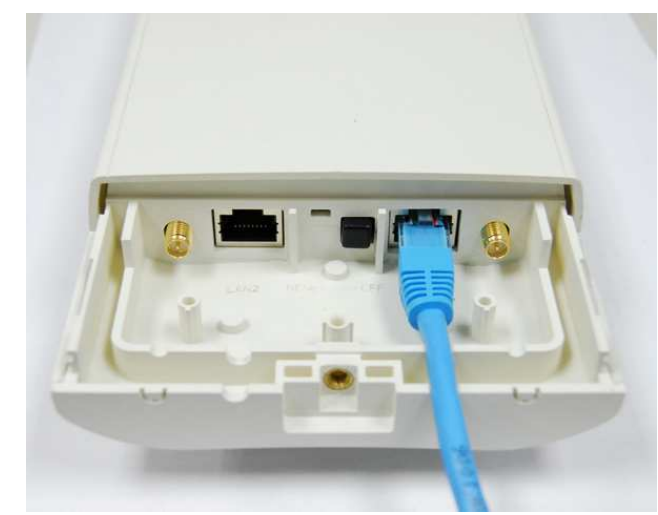

Figure 2 Cable Connection

The secondary Ethernet port (labeled LAN 2) is for IP camera or next CDS-5IP Unit video integration. To use it you need to enable the secondary port in advance before connecting with the IP camera from the CDS-5IP's Web Management as shown below.

| sat "            | RELESS TRANSM                 | ISSION SYSTEM F               | OR IP HD CAMERA      |
|------------------|-------------------------------|-------------------------------|----------------------|
| Status           | System                        | Vireless Manag                | ement Tools          |
| Basic Settings » | Deele Cetting                 |                               |                      |
| TCP/IP Settings  | Use this page to configure th | S basic parameters of device. |                      |
| Time Settings    | Device Settings               |                               |                      |
|                  | Device Name:                  | CDS-5IP (max. 15 charac       | cters and no spaces) |
|                  | Network Mode:                 | Bridge 🔻                      |                      |
|                  | Ethernet 1 DataRate:          | Auto 🔻                        |                      |
|                  | Ethernet 2 DataRate:          | Auto 👻                        |                      |
|                  | Country/Region:               | European Union 🔻              |                      |
|                  | Secondary RJ45 Power:         | Enabled 💿 Disabled            |                      |
|                  | Spanning Tree:                | Enabled Disabled              |                      |
|                  | OTO DU UNIT                   | 1 (4.00                       |                      |

3. Take out the power cord and POE injector from the gift box, and plug the power cord into the

DC port of the POE injector as the below picture shows.

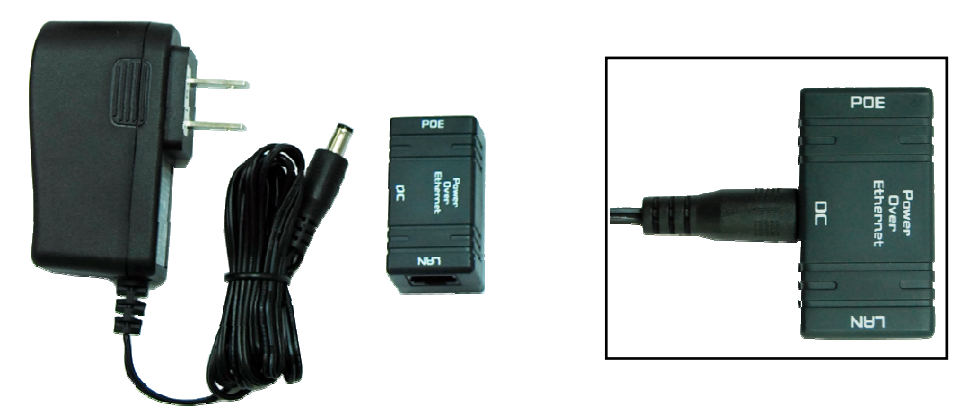

Figure 3 Connect to POE Injector

4. Put what in the Step.2 and Step.3 together by plugging the other side of the Ethernet cable in into the POE port of the POE injector When you finish the Step.4, the set will be like the following picture:

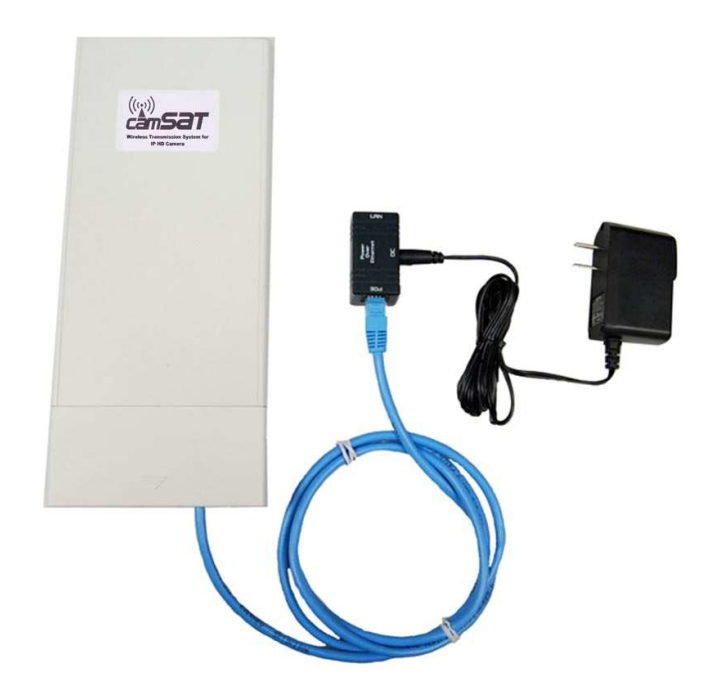

Figure 4 Plug the Ethernet cable to the RJ-45 jack of the injector

5. Press the black PWR button beside the LAN 1 Ethernet port.

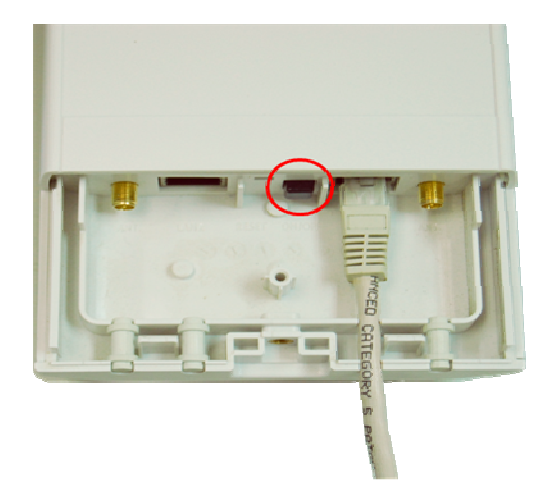

6. Attach and fasten the removable cover to the bottom of the unit with the screw.

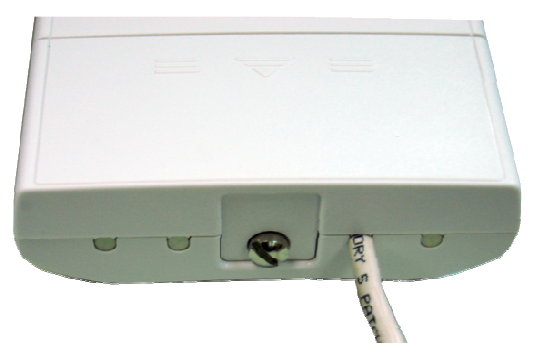

 Power on the CDS-5IP - Wireless External Video Unit by plugging the power adapter to the power socket.

## Using the External Antenna

The CDS-5IP - Wireless External Video Unit provides two reverse SMA antenna connectors if you prefer to use the external antenna for your application instead of the built-in directional antenna, please follow the steps below.

1. Remove the two plugs as circled below:

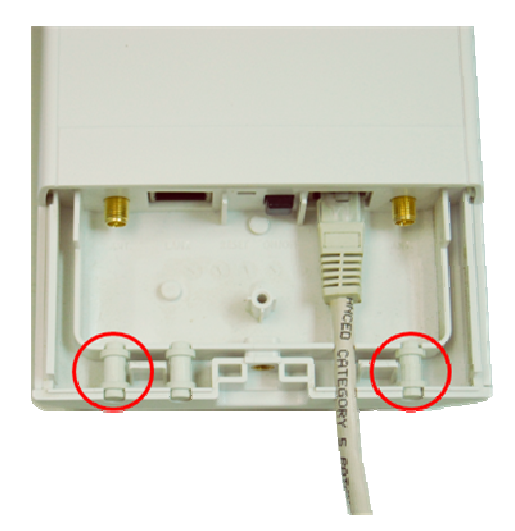

 Connect your external antenna to the SMA-type connectors at the bottom of the Wireless External Video Unit.

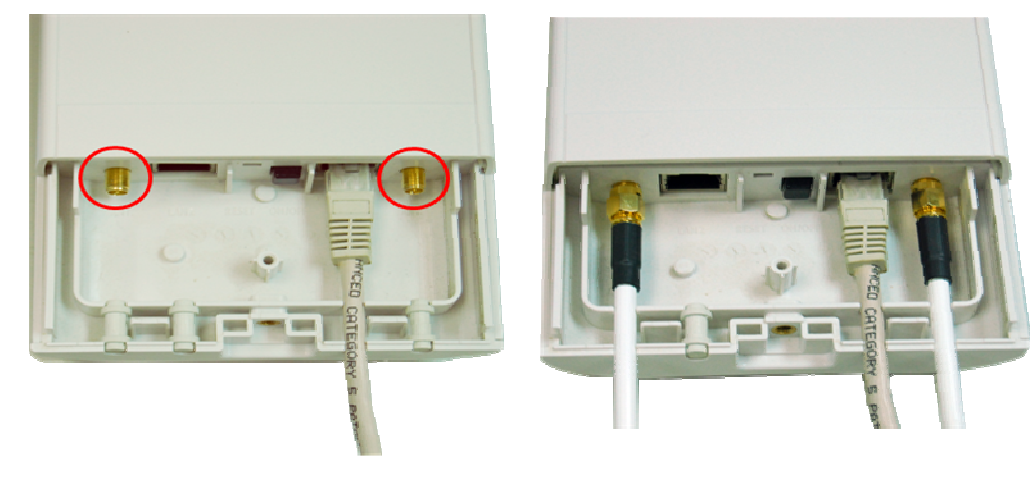

## **Warning**:

 Users MUST power off the CDS-5IP - Wireless External Video Unit first before connecting the external antenna to it. Do not switch from built-in antenna to the external antenna from WEB management without physically attaching the external antenna onto the unit; otherwise, damage might be caused to the unit itself.

Follow the steps described in **Connect Up** to finish the installation.

## **Pole Mounting**

 Turn the Wireless External Video Unit over. Put the pole mounting rings through the middle hole of it. Note that you should unlock the pole mounting ring with a screw driver before putting it through the CDS-5IP as the following right picture shows.

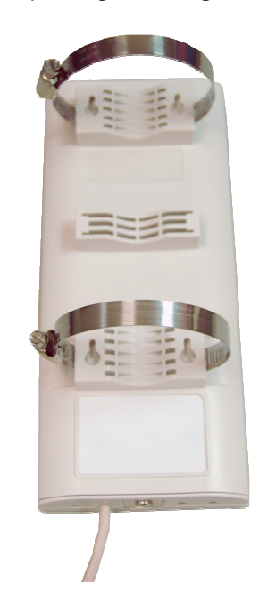

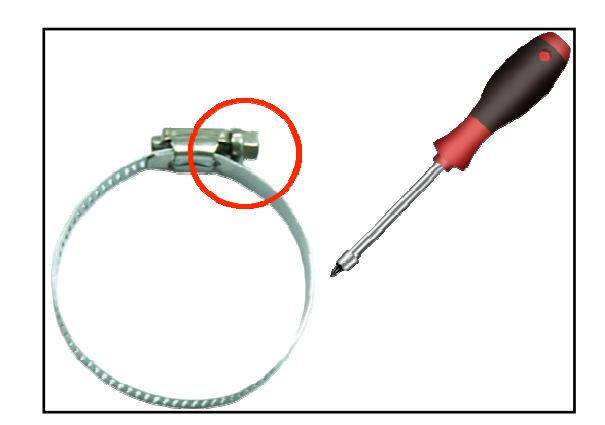

Figure 5 Pole Mounting - Step 1

2. Mount the CDS-5IP - Wireless External Video Unit steadily to the pole by locking the pole mounting ring tightly. The mounting ring supports pole diameter 32mm to 70mm.

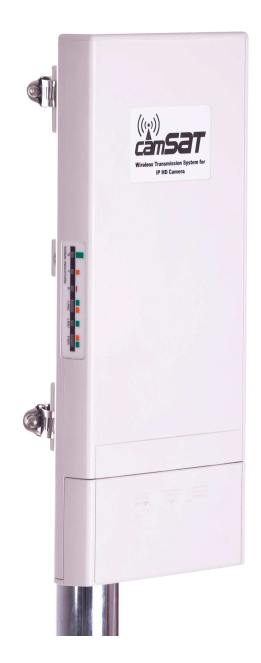

 Now you have completed the hardware installation of the CDS-5IP - Wireless External Video Unit .

# **Chapter 4 Configuration**

Connect the CDS-5IP with your PC by an Ethernet cable plugging in LAN port of POE injector in one side and in LAN port of PC in the other side. Power on the CDS-5IP by POE from the supplied POE injector and press the black power button beside the LAN1 port.

 Assign a static IP address to your PC which should be in the same network segment with the CDS-5IP. As the default IP address of the CDS-5IP is 192.168.1.1, you may choose from 192.168.1.2 to 192.168.1.254. Then click **OK**.

| ally                |
|---------------------|
| aiy                 |
|                     |
| 192.168.1           |
| 255 . 255 . 255 . 0 |
| 1 10 10 10          |
| omatically          |
| ddresses:           |
|                     |
|                     |
| Advanced            |
|                     |

 Open the web browser on your PC, key in the IP address (192.168.1.1) of the CDS-5IP in the address bar, and then press Enter. 3. Now, you will see the log-in page of the CDS-5IP. The default Name and Password are "camsat" and "camsat" respectively. Enter the password and then click **Login**.

| (())<br>cansar | WIRELESS TRANSMISSION SYSTEM FOR IP HD CAMERAS |  |
|----------------|------------------------------------------------|--|
|                |                                                |  |

| Name     | camsa | t     |       |
|----------|-------|-------|-------|
| Password | Į.    |       |       |
|          |       | Login | Reset |

We'll elaborate the CDS-5IP - Wireless External Video Unit factory default settings. You can re-acquire these parameters by default. If necessary, please refer to the "**Restore Factory Default Settings**".

Table 1 Factory Default Settings

| Features | 5                    | Factory Default Settings |
|----------|----------------------|--------------------------|
| Usernam  | ie                   | camsat                   |
| Passwor  | d                    | camsat                   |
| Wireless | Unit Name            | CDS-5IP                  |
| Operatin | g Mode               | Video Bridge             |
| Data Rat | e                    | Auto                     |
|          | IP Address           | 192.168.1.1              |
|          | Subnet Mask          | 255.255.255.0            |
| LAN      | Gateway              | 0.0.0.0                  |
|          | Primary DNS Server   | 0.0.0.0                  |
|          | Secondary DNS Server | 0.0.0.0                  |
| Spanning | g Tree               | Enable                   |
| 802.11 N | lode                 | 802.11a/n                |
| Country/ | Region               | European Union           |
| Channel  | Number               | 5500 MHz (CH100)         |
| SSID     |                      | CAMSAT                   |
| Broadcas | st SSID              | Enable                   |

| HT Protect                  | Disable     |
|-----------------------------|-------------|
| Data Rate                   | Auto        |
| Output Power                | Full        |
| Channel Mode                | 20MHz       |
| WMM                         | Enabled     |
| RTS Threshold (byte)        | 2346        |
| Fragmentation Length (byte) | 2346        |
| Beacon Interval             | 100         |
| DTIM Interval               | 1           |
| Space in Meter              | 0           |
| Flow Control by AP          | Disable     |
| Security                    | Open System |
| Encryption                  | None        |
| Wireless Separation         | Disable     |
| Access Control              | Disable     |
|                             |             |

For users who use the CDS-5IP - Wireless External Video Unit for the first time, it is recommended that you begin configuration from "**Basic Settings**" in "**System**" shown below:

| tatus            | System                         | Vireless                    | Management                        | Tool    |
|------------------|--------------------------------|-----------------------------|-----------------------------------|---------|
|                  |                                |                             |                                   | T There |
| Basic Settings » | Pagia Satting                  |                             |                                   |         |
| TCP/IP Settings  | Use this page to configure the | •<br>basic parameters of de | evice.                            |         |
| Time Settings    | Device Settings                |                             |                                   |         |
|                  | Device Name:                   | CDS-5IP (                   | max. 15 characters and no spaces) |         |
|                  | Network Mode:                  | Bridge 🔻                    |                                   |         |
|                  | Ethernet 1 DataRate:           | Auto                        | <b>•</b>                          |         |
|                  | Ethernet 2 DataRate:           | Auto                        | •                                 |         |
|                  | Country/Region:                | European Union 🔻            | •                                 |         |
|                  | Secondary RJ45 Power:          | 🔘 Enabled 🛛 🔘 🛛             | Disabled                          |         |
|                  | Spanning Tree:                 | 🖲 Enabled 🖉 🔘               | Disabled                          |         |
|                  | STP Forward Delay:             | 1 (1~30 secor               | nds)                              |         |
|                  | GPS Coordinate Setting         | js                          |                                   |         |
|                  | Latitude:                      | N ▼ 0 °0                    | 0                                 |         |
|                  | Longitude:                     | · · · ·                     |                                   |         |

#### TCP/IP Settings

Open "**TCP/IP Settings**" in "**System**" as below to configure the parameters for LAN which connects to the LAN port of the CDS-5IP. In this page, users may change the settings for IP Address, Subnet Mask, and DHCP Server.

| d:             |                                                                                                    |                                                       |                                  |                |
|----------------|----------------------------------------------------------------------------------------------------|-------------------------------------------------------|----------------------------------|----------------|
| tatus          | System                                                                                                    | Wireless                                              | Management                       | Too            |
| Basic Settings | TCP/IP Settin                                                                                             | ngs<br>the parameters for local a                     | rea network which connects to th | ne LAN port of |
| Time Settings  | Obtain IP Address     Obtain IP Address     Obtain IP Address     Obtain IP Address     Obtain IP Address | u may change the setting<br>nt<br>Automatically<br>SS | tor μ address, subnet mask, Ur   | 1CP, etc       |
|                | IP Address :                                                                                              | 192.168.1.1                                           |                                  |                |
|                | Subnet Mask:                                                                                              | 255.255.255.0                                         |                                  |                |
|                | Gateway Ip Address :                                                                                      | 0.0.0                                                 |                                  |                |
|                |                                                                                                    |                                                       |                                  |                |
|                | DNS 1:                                                                                                    | 0.0.0                                                 |                                  |                |

**Obtain IP Address Automatically**: If a DHCP server exists in your network, you can check this option, thus the CDS-5IP - Wireless External Video Unit is able to obtain IP settings automatically from that DHCP server.

Since the CDS-5IP covers "Video Bridge mode", "Master mode" as well as "Slave mode", the following steps are categorized for convenience reading to describe how to set each mode after successful log-in.

Figure 6 TCP/IP Settings (Bridge)

#### Video Bridge Mode

 Open "Basic Settings" in "Wireless". From Wireless Mode, select "Video Bridge" and click "Apply" to save settings.

| to your Acces |
|---------------|
| to your Acces |
| to your Acces |
|               |
|               |
|               |
|               |
|               |
|               |
|               |
|               |
|               |
|               |
|               |

 Go to "WDS Settings " in "Wireless", input the MAC address of the remote bridge to "Remote AP MAC Address 1" field and click "Apply";

| Status                                                                                                    | System Wi                                                           | reless                                          | Management                                                 | Tool                                 |
|----------------------------------------------------------------------------------------------------|---------------------------------------------------------------------|-------------------------------------------------|------------------------------------------------------------|--------------------------------------|
| Basic Settings                                                                                                    |                                                                     |                                                 |                                                            |                                      |
| Profile Settings                                                                                                    | WDS Settings                                                        | es uivelees medie te es                         | empusieste with other ADs li                               | ka tha Ethamat                       |
| Advanced Settings                                                                                                    | does. To do this, you must set the<br>which you want to communicate | hese APs in the same of with in the table and t | channel and set MAC address<br>hen enable the WDS.This fun | es of other APs<br>ction can work on |
| Access Control                                                                                                    | in Bridge and AP Repeater mode                                      | © Enchlad                                       | Dischlod                                                   |                                      |
| WDS Settings »                                                                                                    | Local MAC Address:                                                  | 00:19:70:00:fc:60                               | )                                                          |                                      |
| Laurenteen and Article and Article and Art | Remote AP MAC Address 1:                                            | 00:19:70:00:fb:c5                               |                                                            |                                      |
|                                                                                                    | Remote AP MAC Address 2:                                            |                                                 |                                                            |                                      |
|                                                                                                    | Remote AP MAC Address 3:                                            |                                                 |                                                            |                                      |
|                                                                                                    |                                                                     | -                                               |                                                            |                                      |

#### Note:

\$

Bridge uses the WDS protocol that is not defined as the standard thus compatibility issues between equipment from different vendors may arise. Moreover, Tree or Star shape network topology should be used in all WDS use-cases (i.e. if MASTER 2 and MASTER3 are specified as the WDS peers of MASTER1, MASTER2 should not be specified as the WDS peer of MASTER3 and MASTER3 should not be specified as the WDS peer of MASTER2 in any case). Mesh and Ring network topologies are not supported by WDS and should be avoided in all the use cases.

- 3. Repeat the above procedures to configure the remote CDS-5IP.
- 4. Use ping to check whether the link between the two bridges is OK.
- To get a better wireless connectivity, antenna alignment is strongly recommended after both bridges are installed long distance apart.
- Open "Antenna Alignment" in Tools. Choose the remote peer and click on the "Start" button.

| System Log          | ntenna Alignmer                        |                           |   |  |
|---------------------|----------------------------------------|---------------------------|---|--|
| Us                  | e this page to align the antenna by li | <b>)t</b><br>ink quality. |   |  |
| Ping Watchdog       | Index                                  | A MAC Address             | ٠ |  |
| Antenna Alignment » | • 1                                    | 00:19:70:00:fb:c!         | 5 |  |
| Speed Test          |                                        | Refresh Stop              |   |  |

- Wait about 5 seconds, the antenna alignment starts and performs alignment every one second.
- 8. Fix the local antenna and adjust the remote antenna elevation and horizontal direction. During the adjustment, observe "Current RSSI" and "Signal Strength" in local bridge. The value will refresh every 1 second. Fix the remote antenna when it reaches your expectation. Usually, RSSI between -50 to -70dBm indicates rather good signal strength.
- 9. Adjust the local antenna after fixing the remote one. During the adjustment, observe "Current RSSI" and "Signal Strength" in the remote bridge. Fix the local antenna when it reaches your expectation. Under MASTER/SLAVE mode where Antenna Alignment Tool is not available, another option is provided to check the signal strength towards the connecting MASTER/SLAVE. Open "Connections" in "Status" as below, and click "Refresh" to view the current signal strength of wireless connectivity. If the signal is not so good, align the antenna manually.

| Status                          | System             | W                 | ireless            |            | Managemen              | it            | Tools  |
|---------------------------------|--------------------|-------------------|--------------------|------------|------------------------|---------------|--------|
| Information<br>Connections   >> | Asso<br>This table | shows the MAC Add | ist<br>ress,IP Add | ress and F | RSSI for each associat | ed device(s). |        |
| Statistics                      | VAP<br>Index       | MAC Address \$    | Signal,            |            | Connection Tim#        | Last IP       | Action |
|                                 |                    |                   |                    |            |                        |               |        |

#### Master Mode

 Choose Wireless > Basic Settings. Then you will see the "Basic Settings" page. Here, you can set the parameters to optimize your application. Click "Apply" to save the parameters. In addition, for better coverage of the Master, you may also use external MIMO antennas; if so, remember to set the antenna setting from "Internal (16 dBi)" to "SMA Connector" after your external antennas are physically installed.

**Warning:** Do not switch from built-in antenna to the external antenna from WEB management without physically attaching the external antenna onto the CDS-5IP; otherwise, damage might be caused to the device itself.

| Status     System     Wireless     Management       Basic Settings     Profile Settings       Advanced Settings     Use this page to configure the parameters for wireless LAN clients which may connect Access Point. Here you may change wireless mode as well as wireless network parameters for wireless LAN clients which may connect Access Point. Here you may change wireless mode as well as wireless network parameters for wireless LAN clients which may connect Access Point. Here you may change wireless mode as well as wireless network parameters for wireless LAN clients which may connect Access Point. Here you may change wireless mode as well as wireless network parameters for wireless LAN clients which may connect Access Point. Here you may change wireless mode as well as wireless network parameters for wireless LAN clients which may connect Access Point. Here you may change wireless LAN clients which may connect Access Point. Here you may change wireless mode as well as wireless network parameters for wireless LAN clients which may connect Access Point. Here you may change wireless the state of the parameters for wireless the state of the parameters for wireless the state of the parameters for wireless the state of the parameters for wireless the state of the state of the parameters for wireless the state of the parameters for wireless the state of the parameters for wireless the state of the parameters for wireless the state of the parameters for wireless the state of the parameters for wireless the parameters for wireless the state of the parameters for wireless the state of the parameters for wireless the state of the parameters for wireless the state of the parameters for wireless the state of the parameters for wireless the state of the parameters for wireless the state of the parameters for wireless the state of the parameters for wireless the state of the parameters for wireless the state of the parame                               |                   |                                   |                  | -        |                                                                    |       |
|----------------------------------------------------------------------------------------------------|-------------------|-----------------------------------|------------------|----------|--------------------------------------------------------------------|-------|
| Basic Settings       Wireless Basic Settings         Advanced Settings       Use this page to configure the parameters for wireless LAN clients which may connect Access Point. Here you may change wireless mode as well as wireless network parameters for wireless LAN clients which may connect Access Point. Here you may change wireless mode as well as wireless network parameters for wireless LAN clients which may connect Access Point. Here you may change wireless mode as well as wireless network parameters for wireless LAN clients which may connect Access Point. Here you may change wireless mode as well as wireless network parameters for wireless LAN clients which may connect Access Point. Here you may change wireless mode as well as wireless network parameters for wireless LAN clients which may connect Access Point. Here you may change wireless mode as well as wireless network parameters for wireless LAN clients which may connect Access Point. Here you may change wireless mode as well as wireless network parameters for wireless LAN clients which may connect Access Point. Here you may change wireless mode as well as wireless network parameters for wireless LAN clients which may connect Access Point. Here you may change wireless mode as well as wireless network parameters for wireless to the parameters for wireless to the parameters | Status            | System Wir                        | eless            |          | Management                                                         | Tools |
| Profile Settings         Advanced Settings         Access Control         WDS Settings         WDS Settings         Disable Wireless LAN Interface         Wireless Network:         Name(SSID):         Broadcast SSID:         Broadcast SSID:         Enabled         WT protect         Frequency/Channel:         S500MHz (100) ▼         Extension Channel:         None ▼         Channel Mode:                                                                                                    | Basic Settings »  | Wireless Desis                    |                  | _        |                                                                    |       |
| Advanced Settings       Observices Point. Here you may change wireless DAW cherts which may connect Access Point. Here you may change wireless note as well as wireless network paralleless Network paralleless Network CAMSAT         WDS Settings       Disable Wireless LAN Interface         Wireless Note:       MASTER I Site Survey         Wireless Network       CAMSAT         Name(SSID):       Image: Camster Camster                                                                                                    | Profile Settings  | WIREless Basic                    | Setting          | 5        |                                                                    |       |
| Access Control       Disable Wireless LAN Interface         WDS Settings       Wireless Mode:       MASTER ▼ Site Survey         Wireless Network:       CAMSAT (more)         Broadcast SSID:       Image: Enabled Image: Disabled         HT protect:       Enabled Image: Disabled         Frequency/Channel:       S500MHz (100) ▼         Extension Channel:       None ▼         Channel Mode:       20 MHz ▼                                                                                                    | Advanced Settings | Access Point. Here you may char   | ige wireless mod | le as we | an clients which may connect to<br>all as wireless network paramet | ters. |
| WDS Settings       Wireless Mode:       MASTER       Site Survey         Wireless Network<br>Name(SSID):       CAMSAT       (more)         Broadcast SSID:       Image: Broadcast SSID:       Image: Broadcast SSID:       Image: Broadcast SSID:         HT protect:       Image: Broadcast SSID:       Image: Broadcast SSID:       Image: Broadcast SSID:       Image: Broadcast SSID:         Extension Channel:       StoomHz (100) T       Image: Broadcast SSID:       Image: Broadcast SSID:       Image: Broadcast SSID:         Channel Mode:       20 MHz T       Image: Broadcast SSID:       Image: Broadcast SSID:       Image: Broadcast SSID:                                                                                                    | Access Control    | Disable Wireless LAN              | Interface        |          |                                                                    |       |
| Wireless Network<br>Name(SSID):<br>Broadcast SSID:<br>HT protect<br>Frequency/Channel:<br>Channel Mode:<br>20 MHz ▼                                                                                                    | WDS Settings      | Wireless Mode:                    | MASTER           | •        | Site Survey                                                        |       |
| Broadcast SSID:<br>● Enabled ● Disabled<br>HT protect ● Enabled ● Disabled<br>Frequency/Channel: 5500MHz (100) ▼<br>Extension Channel: None ▼<br>Channel Mode: 20 MHz ▼                                                                                                    | noo octango       | Wireless Network<br>Name(SSID):   | CAMSAT           |          | (more)                                                             |       |
| HT protect:                                                                                                    |                   | Broadcast SSID:                   | Enabled          | Disal    | bled                                                               |       |
| Frequency/Channel: 5500MHz (100) ▼<br>Extension Channel: None ▼<br>Channel Mode: 20 MHz ▼                                                                                                    |                   | HT protect:                       | C Enabled        | Disal    | bled                                                               |       |
| Extension Channel: None 💌<br>Channel Mode: 20 MHz 👻                                                                                                    |                   | Frequency/Channel:                | 5500MHz (100)    | ) 🔻      |                                                                    |       |
| Channel Mode: 20 MHz 💌                                                                                                    |                   | Extension Channel:                | None 🔻           |          |                                                                    |       |
|                                                                                                    |                   | Channel Mode:                     | 20 MHz 🔻         |          |                                                                    |       |
| Antenna:      Internal (16 dBi)      SMA Connector                                                                                                    |                   | Antenna:                          | Internal (16)    | dBi) 🔘   | SMA Connector                                                      |       |
| Maximum Output Power (per 12 14 dBm chain):                                                                                                    |                   | Maximum Output Power (per chain): | 12               | 14       | 14 dBm                                                             |       |
| Data Rate: Auto 💌                                                                                                    |                   | Data Rate:                        | Auto             | •        |                                                                    |       |

 If security is required, open Wireless > Profile Setting and enter "VAP Profile 1 Settings" as below. You may set the parameters like "Network Authentication" and "Data Encryption" for more secure network communication in your application. Click Apply to save the parameters.

| Status             | System                           | Wireless                 | Ma                      | nagement | Tools |
|--------------------|----------------------------------|--------------------------|-------------------------|----------|-------|
| Basic Settings     | VAP Profile1                     | Settings                 |                         |          |       |
| Profile Settings » | VAF FIOIHET                      | Settings                 |                         |          |       |
| Advanced Settings  | Basic Settings                   |                          |                         |          |       |
| Access Control     | Profile Name:                    | Profile Name: Profile1   |                         |          |       |
| WD 6 6 41          | Wireless Network Name<br>(SSID): | CAMSAT                   | CAMSAT                  |          |       |
| WDS Settings       | Broadcast SSID:                  | Enabled                  | Disabled                |          |       |
|                    | Wireless Separation:             | C Enabled                | Disabled                |          |       |
|                    | WMM Support                      | Enabled                  | O Disabled              |          |       |
|                    | Max. Station Num:                | 32                       | (0-32)                  |          |       |
|                    | Security Settings                |                          |                         |          |       |
|                    | Network Authentication:          | Open System              | 1                       | -        |       |
|                    | Data Encryption:                 | Open System              | 1                       |          |       |
|                    | Key Type:                        | Legacy 802.1x            |                         |          |       |
|                    | Default Tx Key:                  | WPA with Ra              | dius                    |          |       |
|                    | WEP Passphrase:                  | WPA2 with F<br>WPA & WPA | tadius<br>2 with Radius | ate Keys |       |
|                    | Encryption Key 1:                | WPA-PSK<br>WPA2-PSK      |                         |          |       |
|                    | 200000000000000000               | W/PA-PSK&M               | PA2-PSK                 |          |       |

#### Slave Mode

 Choose Wireless > Basic Settings. Then you will see the "Basic Settings" page. Choose "SLAVE" from Wireless Mode, and click "Apply" to save it. Feel free to change the other parameters to optimize your application before clicking "Apply".

**Note:** For longer transmission of the CDS-5IP, you may also use an external antenna; if so, remember to set the antenna setting from "Internal (16 dBi)" to "SMA Connector" after your external antenna is successfully installed.

**Warning:** Do not switch from built-in antenna to the external antenna from WEB management without physically attaching the external antenna onto the CDS-5IP; otherwise, damage might be caused to the device itself.

| Statue            | System                                                               |                                                   | Managomont                                                 | Toold          |
|-------------------|----------------------------------------------------------------------|---------------------------------------------------|------------------------------------------------------------|----------------|
| Status            | System                                                               |                                                   | Management                                                 | TOOL           |
| Basic Settings »  |                                                                      | • •                                               |                                                            |                |
| Profile Settings  | Wireless Basic                                                       | Settings                                          |                                                            |                |
| Advanced Settings | Use this page to configure the pa<br>Point. Here you may change wire | rameters for wireless L<br>less mode as well as w | AN clients which may connect<br>reless network parameters. | to your Access |
| Auvanceu Jettings | Disable Wireless I AN                                                | Interface                                         |                                                            |                |
| Access Control    |                                                                      |                                                   |                                                            |                |
| WDS Settings      | Wireless Mode:                                                       | SLAVE 🗸                                           | Site Survey                                                |                |
|                   | Wireless Network<br>Name(SSID):                                      | CAMSAT                                            |                                                            |                |
|                   | Channel Mode:                                                        | 20 MHz 🔻                                          |                                                            |                |
|                   | Antenna:                                                             | Internal (16 dBi)                                 | SMA Connector                                              |                |
|                   | Maximum Output Power (per chain):                                    | 12 14                                             | 14 dBm                                                     |                |
|                   | Data Rate:                                                           | Auto 🔻                                            |                                                            |                |
|                   | Extension Channel Protection:                                        | None 🔻                                            |                                                            |                |
|                   |                                                                      | 00:19:70:00:fc:60                                 |                                                            |                |

 Click the "Site Survey" button beside SLAVE Mode. It will scan all the available CDS-5IP within coverage. Select the one you prefer to connect to, and click Selected to establish the connection.

### Wireless Site Survey

| elect | SSID   | ÷ | Frequency/Chann <del>e</del> l | MAC Address 🗢     | Wireless<br>Mode | Signal<br>Strength | Securit <del>\$</del> |
|-------|--------|---|--------------------------------|-------------------|------------------|--------------------|-----------------------|
| 0     | CAMSAT |   | 5500MHz(100)                   | 00:19:70:00:fb:c5 | 802.11A/N        | -20                | NONE                  |

 If the MASTER you connect to require authentication or encryption keys, click Profile Settings in the left column, fill out the corresponding items, and click " Apply" for data encryption.

| Basic Settings       Station Profile Settings         dvanced Settings       Basic Settings         Access Control       Profile Name:       Profile 1         WDS Settings       CAMSAT         WDS Settings       Security Settings         Network Authentication:       Open System         Data Encryption:       Shared Key         Key Type:       Default Tx Key:         WPA-PSK       WPA-PSK         WPA-PSK       Generate Keys                                                                                                    | Basic Settings   Profile Settings   dvanced Settings   Access Control   WDS Settings   WMM Support:   © Enabled   Security Settings   Network Authentication:   Data Encryption:   Key Type:   Default Tx Key:   WPA-PSK   WPA-PSK   WPA-PSK   WPA-PSK                                                                                                    | Status             | System                           | Nireless        | Management    | Tools |
|----------------------------------------------------------------------------------------------------|----------------------------------------------------------------------------------------------------|--------------------|----------------------------------|-----------------|---------------|-------|
| Dask Settings       Station Profile Settings         Profile Settings       Basic Settings         Access Control       Profile Name:       Profile1         WDS Settings       Profile Name:       Profile1         WUS Settings       Profile Settings       CAMSAT         WMM Support:       Image: Composition       Disabled         Security Settings       Network Authentication:       Open System         Data Encryption:       Shared Key       Shared Key         UPA PSK       WPA PSK       Generate Keys                                                                                                    | Dasit Settings         Profile Settings         Access Control         WDS Settings         WDS Settings         Security Settings         Network Authentication:         Data Encryption:         Data Encryption:         Data Encryption:         Default Tx Key:         WPA with Radius         WPA-PSK         WPA-PSK         Encryption Key 1;         Encryption Key 2;                                                                                                    | Pasia Cattinga     |                                  |                 |               |       |
| Profile Settings       Basic Settings         Access Control       Profile Name:       Profile 1         WDS Settings       CAMSAT         WUS Settings       CAMSAT         Security Settings       Disabled         Security Settings       Network Authentication:       Open System         Data Encryption:       Shared Key       Legacy 802.1x         WPA with Radius       WPA-PSK       Generate Keys                                                                                                    | Profile Settings       >>         dvanced Settings       Basic Settings         Access Control       Profile Name:       Profile1         WDS Settings       CAMSAT         WDM Support:       >>       >>         Security Settings       Network Authentication:       Open System         Data Encryption:       Shared System       Shared System         Data Encryption:       Shared System       Shared System         Default Tx Key:       WPA with Radius       WPA-PSK         WEP Passphrase:       WPA-PSK       Generate Keys         Encryption Key 1;       Encryption Key 2;                                                                                                    | Dasic Settings     | Station Profil                   | e Settings      |               |       |
| Access Control     Profile Name:     Profile1       WDS Settings     CAMSAT       WMM Support:     Image: Disabled       Security Settings     Network Authentication:       Data Encryption:     Open System       Data Encryption:     Shared Key       Legacy 802.1x     WPA with Radius       WPA with Radius     WPA-PSK       Generate Keys     WPA-PSK                                                                                                    | Basic Settings       Access Control     Profile Name:     Profile1       WDS Settings     CAMSAT       WMM Support:     Image: Comparison of the state of the state of the s                                      | Profile Settings » |                                  |                 |               |       |
| Access Control       Profile Name:       Profile1         WDS Settings       CAMSAT         WMM Support:       Image: Campage         Security Settings       Image: Campage         Network Authentication:       Open System         Data Encryption:       Shared Key         Key Type:       Legacy 802.1x         Default Tx Key:       WPA-wth Radus         WPA-wth Radus       WPA-SK         Generate Keys       WPA-SK                                                                                                    | Access Control       Profile Name:       Profile1         WDS Settings       CAMSAT         WMM Support:       Image: Campatibility in the second second sec                                      | Advanced Settings  | Basic Settings                   |                 |               |       |
| WDS Settings       Wireless Network Name<br>(SSID):       CAMSAT         WDS Settings       Image: Comparison of the set of the set of the | WDS Settings       Wireless Network Name<br>(SSID):       CAMSAT         WDS Settings       Image: Comparison of the system of the system of the | Access Control     | Profile Name:                    | Profile1        |               |       |
| WDS Settings       WMM Support: <ul> <li>Enabled</li> <li>Disabled</li> </ul> Security Settings         Network Authentication:       Open System         Data Encryption:       Shared Key         Shared Key       Key Type:         Legacy 802.1x       WPA with Radius         WPA-PSK       Generate Keys         WPA-PSK       Generate Keys                                                                                                    | WDS Settings       WMM Support: <ul> <li>Enabled</li> <li>Disabled</li> </ul> Security Settings <ul> <li>Network Authentication:</li> <li>Open System</li> <li>Data Encryption:</li> <li>Open System</li> <li>Shared Key</li> <li>Key Type:</li> <li>Legacy 802.1x</li> <li>WPA with Radius</li> <li>WPA 22 Wth Radius</li> <li>WPA2-PSK</li> <li>Encryption Key 1:</li> <li>Encryption Key 2:</li> </ul>                                                                                                    | Access control     | Wireless Network Name<br>(SSID): | CAMSAT          |               |       |
| Security Settings Network Authentication: Data Encryption: Shared Key Key Type: Legacy 802.1x Default Tx Key: WPA with Radius WEP Passphrase: WPA-PSK Generate Keys                                                                                                    | Security Settings Network Authentication: Data Encryption: Shared Key Key Type: Legacy 802.1x Default Tx Key: WPA with Radius WEP Passphrase: WPA-PSK Encryption Key 1: Encryption Key 2:                                                                                                    | WDS Settings       | WMM Support                      | Enabled Object  | sabled        |       |
| Network Authentication:       Open System         Data Encryption:       Shared Key         Key Type:       Legacy 802.1x         Default Tx Key:       WPA with Radius         WEP Passphrase:       WPA-PSK         Generate Keys                                                                                                    | Network Authentication:       Open System         Data Encryption:       Shared Key         Key Type:       Legacy 802.1x         Default Tx Key:       WPA with Radius         WPA with Radius       WPA-95K         Generate Keys       Encryption Key 1:         Encryption Key 2:       Encryption Key 2:                                                                                                    |                    | Security Settings                |                 |               |       |
| Data Encryption:     Open System       Shared Key     Shared Key       Key Type:     Legacy 802.1x       Default Tx Key:     WPA with Radius       WEP Passphrase:     WPA-PSK       Generate Keys       WPA-PSK                                                                                                    | Data Encryption:     Open System       Shared Key     Shared Key       Key Type:     Legacy 802.1x       Default Tx Key:     WPA with Radius       WEP Passphrase:     WPA-PSK       Encryption Key 1:     Encryption Key 2:                                                                                                    |                    | Network Authentication:          | Open System     | -             |       |
| Key Type:     Legacy 802.1x       Default Tx Key:     WPA with Radius       WEP Passphrase:     WPA-PSK       Generate Keys       WPA-PSK                                                                                                    | Key Type:     Legacy 802.1x       Default Tx Key:     WPA with Radius       WEP Passphrase:     WPA-PSK       Generate Keys       Encryption Key 1:       Encryption Key 2:                                                                                                    |                    | Data Encryption:                 | Open System     |               |       |
| Default Tx Key: WPA with Radius<br>WPA2 with Radius<br>WEP Passphrase: WPA-PSK Generate Keys<br>WPA-PSK                                                                                                    | Default Tx Key: WPA with Radius<br>WPA2 with Radius<br>WEP Passphrase: WPA-PSK Generate Keys<br>Encryption Key 1:<br>Encryption Key 2:                                                                                                    |                    | Кеу Туре:                        | Legacy 802.1x   |               |       |
| WEP Passphrase: WPA-PSK Generate Keys                                                                                                    | WEP Passphrase: WPA2-PSK Generate Keys Encryption Key 1: Encryption Key 2:                                                                                                    |                    | Default Tx Key:                  | WPA with Radius |               |       |
| W/PA2-PSK                                                                                                    | Encryption Key 1: WPA2-PSK Encryption Key 2:                                                                                                    |                    | WEP Passphrase:                  | WPA-PSK         | Generate Keys |       |
| Encryption Key 1:                                                                                                    | Encryption Key 2:                                                                                                    |                    | Encryption Key 1:                | WPA2-PSK        |               |       |
| Encountrion Kov 2:                                                                                                    | Examples Ven 2                                                                                                    |                    | Encryption Key 2.                |                 |               |       |
| Encryption Key 2:<br>Encryption Key 3:                                                                                                    |                                                                                                    |                    | Encryption Key 4:                |                 |               |       |

#### **Master Repeater Mode**

 Choose Wireless > Basic Settings. Choose "MASTER Repeater" from Wireless Mode, and click Apply to save it. Feel free to change the other parameters to optimize your application before clicking Apply.

## Note:

 For longer transmission of the CDS-5IP, you may also use an external antenna; if so, remember to set the antenna setting from "Internal (16 dBi)" to "SMA Connector" after your external antenna is successfully installed, otherwise do not\_switch to "SMA Connector)" without physically attaching the external antenna, otherwise, damage might be caused to device itself.

| Sénérre           | Suctor N/i-                                                          | alaas                                            | Managamant Taol                                                             |
|-------------------|----------------------------------------------------------------------|--------------------------------------------------|-----------------------------------------------------------------------------|
| Status            | System                                                               | eless                                            | Management 1001                                                             |
| Basic Settings »  | Wireless Basic                                                       | Settings                                         |                                                                             |
| Profile Settings  | Use this page to configure the pa<br>Access Point. Here you may chan | rameters for wireless L<br>ge wireless mode as w | AN clients which may connect to your<br>ell as wireless network parameters. |
| Advanced Settings | Disable Wireless LAN                                                 | Interface                                        |                                                                             |
| Access Control    | Wireless Mode:                                                       | MASTER Repeater 💌                                | Site Survey                                                                 |
| WDS Settings      | Wireless Network<br>Name(SSID):                                      | CAMSAT                                           | (more)                                                                      |
|                   | Broadcast SSID:                                                      | Enabled Obisa                                    | bled                                                                        |
|                   | HT protect:                                                          | 🔘 Enabled 💿 Disa                                 | bled                                                                        |
|                   | Frequency/Channel:                                                   | 5500MHz (100) 🔻                                  |                                                                             |
|                   | Extension Channel:                                                   | None 🔻                                           |                                                                             |
|                   | Channel Mode:                                                        | 20 MHz 🔻                                         |                                                                             |
|                   | Antenna:                                                             | Internal (16 dBi)                                | SMA Connector                                                               |
|                   | Maximum Output Power (per<br>chain):                                 | 12 14                                            | 14 dBm                                                                      |
|                   | Data Rate:                                                           | Auto 🔻                                           |                                                                             |
|                   | Data Rate:                                                           | Auto 🔻                                           |                                                                             |

 To establish point-to-point bridge connection, please follow the procedures described in Video Bridge Mode. To connect the wireless client to the MASTER, please follow the procedures described in SLAVE Mode.

Congratulations! You have primarily completed configuration on the CDS-5IP and they can be put into operation. For more advanced configurations, please refer to the User manual.

#### General terms and conditions of a warranty

# Camsat company gives a warranty of 24 months for transmission sets of the following series:

TCO 5807, CAM 5816, CDS 5021, CD04, CD06, CDS-5IP

- 1. In case of detecting incorrect work of a device, before giving the device to the service, it is necessary to make sure that everything was done in accordance with the instruction manual.
- 2. In case of giving or sending the faulty device to be repaired, it is indispensable to enclose a detailed description in the written form including faulty action of the device with taking into consideration work environment and the way in which they can be seen.
- 3. One can use the warranty if he shows the proof of purchase (a receipt) with the claimed device including the purchase date and a description of the damage.
- 4. The warranty repair includes only damages resulting from causes included in the sold device.
- 5. The warranty repair will be made in the shortest time possible not exceeding 14 days counting from the date of accepting the device to be repaired in the service. In case of a necessity to import parts, the repair date can be exceeded. After making the repair, the warranty period is exceeded by the time of repair.
- 6. The guarantor is not responsible for losing configuration settings of the device resulting from the repair of the device or its damage.
- 7. The guarantor can refuse making the warranty repair or completely renounce from the warranty in case of stating that seals on the devices or subsystems included in it are broken.
- 8. All remarks concerning the service and resulting from the warranty are made only in the service of the Camsat company.

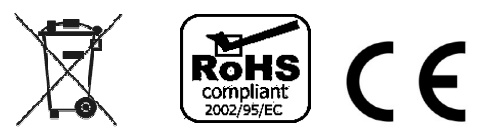